## 疑似有信件遺漏,該如何處理?

- (1)如疑似有信件遺漏情形,最常發生的情形為遭
  Gmail 判定為垃圾郵件,此時可先至 Gmail 垃圾信
  件匣裡查看是否有該信件(查看方式如下說明)。
- (2)如要避免系統日後將特定郵件歸為垃圾郵件,可以 採取下列幾種做法:
  - (1)將寄件者加入您的聯絡人
  - (2)篩選這類郵件(設定方式如下說明)

## ▶ 查看垃圾信件匣方式

(1)開啟 Gmail 左側選單→點選「更多」

| Ξ | M Gmail |   |
|---|---------|---|
| + | 撰寫      |   |
|   | 收件匣     | 9 |
| * | 已加星號    |   |
| C | 已延後     |   |
| ≻ | 寄件備份    |   |
|   | 草稿      |   |
| ~ | 更多      |   |
|   |         |   |

(2)點選「垃圾郵件」標籤,即可查看垃圾郵件匣。

|        | M Gmail |   |
|--------|---------|---|
| +      | 撰寫      |   |
|        | 收件匣     | 9 |
| *      | 已加星號    |   |
| C      | 已延後     |   |
| ≻      | 寄件備份    |   |
|        | 草稿      |   |
| ^      | 較少      |   |
|        | 重要郵件    |   |
| Φ      | 即時通訊記錄  |   |
| N      | 已排定時間   |   |
| $\sim$ | 所有郵件    |   |
| 0      | 垃圾郵件    | ) |
| Î      | 垃圾桶     |   |
| •      | 類別      |   |
| \$     | 管理標籤    |   |
| +      | 建立新標籤   |   |

▶ 將誤判為垃圾信件的信件移至收件匣
 (1)開啟判為垃圾信件的信件,點擊該信件上方「回報為非
 垃圾郵件」,即可於收件匣中看到該信件。

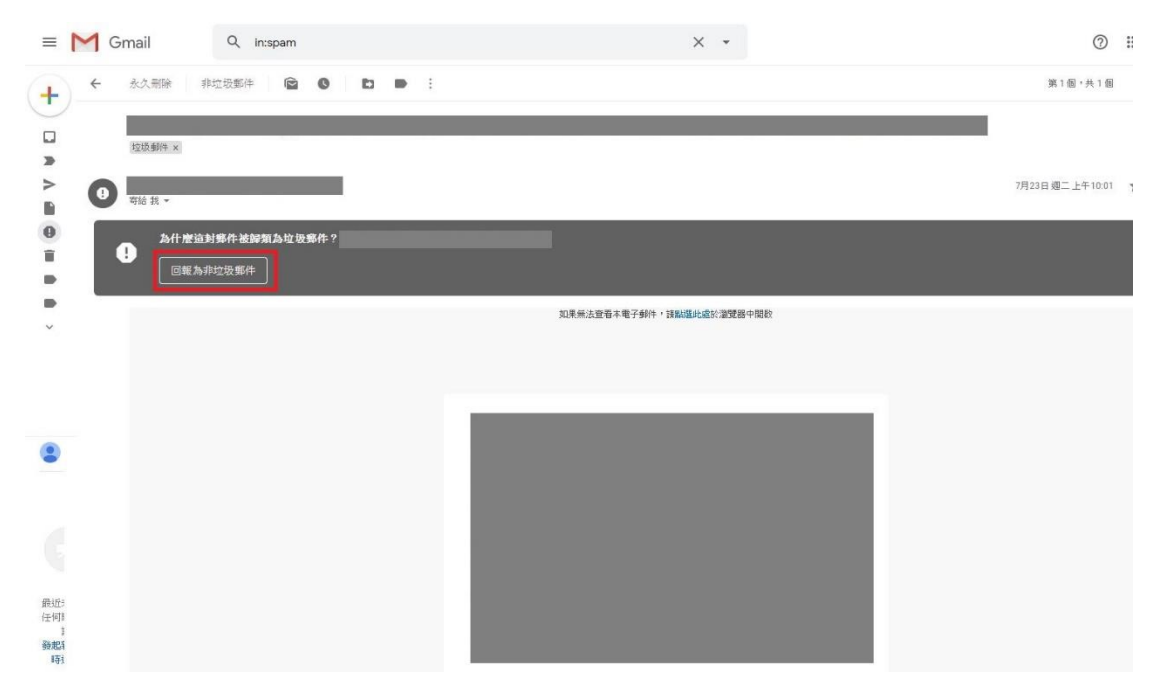

▶ 篩選器設定(寄件人白名單):

(1)開啟設定

|          | ?        | ***          | GS | Suite | 9  |
|----------|----------|--------------|----|-------|----|
| 1-10列 (共 | 10 列)    | <            | >  | \$    | 31 |
| 系統傳送這    | 顯決       | 示密度          |    | _     | Q, |
| _        | 設知       | <u></u><br>定 | Ī  | 4     |    |
| - 1      | 設5<br>取利 | 包<br>导外掛程    | ]式 |       | •  |
|          | 意見       | 見回饋          |    |       | +  |
| を留置於 M   | 說明       | 归            |    |       |    |

(2)點選「篩選器和封鎖的地址」→「建立新篩選器」

| 設定                  |                            |                         |        |           |              |      |      |               |  |
|---------------------|----------------------------|-------------------------|--------|-----------|--------------|------|------|---------------|--|
| 一般設定                | 標籤                         | 收件匣                     | 帳戶和匯入  | 篩選器和封鎖的地址 | 轉寄和 POP/IMAP | 外掛程式 | 即時通訊 | 離線設定          |  |
| 所有外來                | 鄭件都                        | 會套用以                    | 下篩邊器:  |           |              |      |      |               |  |
| 選取: 全<br>匯出<br>下列電子 | 選,全不<br>刪除<br><b>郵件地</b> : | 選<br>阯 <mark>已遭封</mark> | 鎖。這些地址 | 寄來的鄭件會顯示在 | [垃圾郵件] 中:    | 建立制  | 所新選發 | <b>王</b> 入篩選器 |  |
| 您目前尚尹<br>選取:全       | ⊧封鎖伯<br>邈,全不               | E何地址。<br>選              |        |           |              |      |      |               |  |
| 解除封鎖                | 師選地                        | ۵£                      |        |           |              |      |      |               |  |

(3) 輸入寄件者郵件後點選「建立篩選器」

| 寄伴者   | cc2600@mail.dyu.edu | .tw, |    |     |
|-------|---------------------|------|----|-----|
| 收件人   |                     |      |    |     |
| 主旨    |                     |      |    |     |
| 包含字詞  |                     |      |    |     |
| 不包含字詞 |                     |      |    | i i |
| 大小    | 大於                  | *    | MB | •   |
| □ 有附件 | □ 排除即時通訊            |      |    |     |

(4)點選「不要將它傳送到垃圾郵件」→「建立篩選

器」,即完成設定。

| Q            | from:(cc2600@mail.dyu.edu.tw)     |      |
|--------------|-----------------------------------|------|
| ÷            | 當收到符合這個搜尋條件的郵件時:                  |      |
|              | 略過收件匣 (將其封存)                      | 1條件。 |
|              | 標示為已續取                            |      |
|              | 標上星號                              |      |
|              | 套用標籤: 選擇標籤 ▼                      |      |
|              | 轉寄郵件 新增轉寄地址                       |      |
|              | 刪除它                               |      |
| $\checkmark$ | 不要將它傳送到垃圾郵件                       |      |
|              | 永遠將其標示為重要                         |      |
|              | 永不將其標示為重要                         |      |
|              | 分類為: 選擇類別 ▼                       |      |
|              | 將銷退器同時套用到0個相符的會話群組。               |      |
| 注意           | 1:篩選器不會套用到 [垃圾郵件] 戜 [垃圾桶] 中的酱會話詳組 |      |
| 0            | 瞭解詳情 <b>建立</b> 簡適                 | 12   |

## 設定

 一般設定 標籤 收件匣 帳戶和匯入 篩選器和封鎖的地址 轉寄和 POP/IMAP 外掛程式 即時通訊 離線設定

 所有外來郵件都會套用以下篩選器:

 許行此動作:永不將它傳送到垃圾郵件:

 認取:全遇 全不選

 運出 刪除

 進立新篩還器 匯人篩還器